## SMS

Send Match Score // Interfata de trimere a scorurilor din competitiile FRH

## 1. Se acceseaza: www.sms.frh.ro

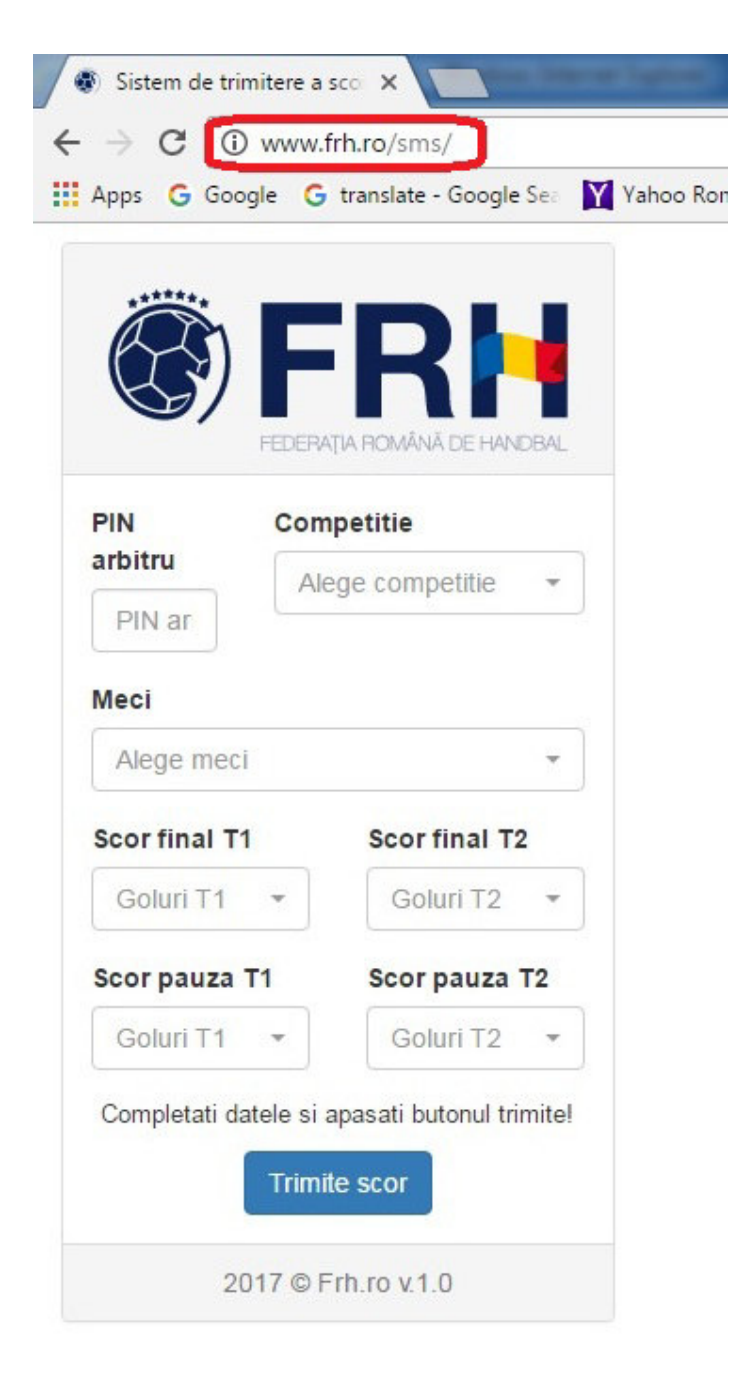

2. Aici se gasesc toate jocurile (meciurile) disponibile din ziua in curs. Se **alege competitia** in care urmeaza sa fie introdus rezultatul.

| PIN           | Com       | petitie          |   |
|---------------|-----------|------------------|---|
| arbitru       | Ale       | ege competitie   | ÷ |
| PIN ar        | G         |                  | _ |
| Meci          |           |                  | _ |
| Alege meci    | F         | / Liga Nationala |   |
| Scor final T1 |           | Scor final T2    |   |
| Goluri T1     | •         | Goluri T2        | × |
| Scor pauza T  | <b>F1</b> | Scor pauza T     | 2 |
| Goluri T1     | *         | Goluri T2        | ÷ |

3. Dupa alegerea competitiei se incarca automat lista de meciuri disponibila pentru aceasta competitie.

Se alege jocul (meciul) pentru care se va introduce scorul.

| PIN              | Competitie                   |     |
|------------------|------------------------------|-----|
| rbitru<br>PIN ar | F / Liga Nationala           | •   |
| leci             |                              |     |
| Alege me         | eci                          | *   |
|                  |                              |     |
| SCM Cr           | aiova vs. CS Magura Cisna    | adi |
| HC Dun           | area Bralla vs. CSM Bistriti | С   |

4. Se **introduc cele 4 valori** pentru numarul de goluri – Numarul de goluri inscrise la finalul jocului, pentru echipa gazda, numarul de goluri inscrise la finalul jocului, pentru echipa vizitatoare, numarul de goluri inscrise pana la pauza pentru echipa gazda si numarul de goluri inscrise pana la pauza pentru echipa vizitatoare.

| arbitru<br>PIN ar | F           | <b>petitie</b><br>/ Liga Nationa | ala 🔻  |
|-------------------|-------------|----------------------------------|--------|
| Meci<br>SCM Cra   | aiova vs. ( | CS Magura C                      | isna 🔻 |
| Scor final        | T1          | Scor fina                        | I T2   |
| 60                | •           | 60                               | •      |
| Scor nauz         | za T1       | Scor pau                         | za T2  |
| ocor paul         |             |                                  |        |

5. Se **completeaza** in stanga sus (prima casuta) cu **PIN-ul** unuia dintre cei doi arbitri delegati la meci.

Daca nu va stiti PIN-ul va rugam sa intrebati la Comisia de Competitii (parvumihai@gmail.com).

|                                | Com        | npetitie                    |                    |
|--------------------------------|------------|-----------------------------|--------------------|
| PIN ar                         | F          | / Liga Nationa              | ala 🝷              |
| Vieci                          |            |                             |                    |
| SCM Crai                       | ova vs.    | CS Magura C                 | isna 🔻             |
|                                |            |                             |                    |
| Scor final 1                   | Г1         | Scor fina                   | I T2               |
| Scorfinal 1<br>60              | r1<br>•    | Scor fina                   | I T2               |
| Scorfinal 1<br>60<br>Scorpauza | T1<br>• T1 | Scor fina<br>60<br>Scor pau | I T2<br>•<br>za T2 |

6. Se apasa butonul de Trimitere.

|                  | Com     | petitie      |        |
|------------------|---------|--------------|--------|
| PIN ar           | F       | Liga Nationa | ala 🔻  |
| Meci<br>SCM Crai | ova vs. | CS Magura C  | isna 🔻 |
| Scor final T     | 1       | Scor fina    | I T2   |
|                  |         | 60           |        |
| 60               | •       | 00           | •      |
| 60<br>Scor pauza | •<br>T1 | Scor pau     | za T2  |

7. Se asteapta confirmarea ca rezultatul a fost trimis cu succes. Daca apar eventuale erori acestea vor fi specifice si va indica ce trebuie corectat. In cazul in care intampinati orice problema cu completarea, veti contacta telefonic la numarul 0725.574.001 pentru trecerea rezultatului pe site.